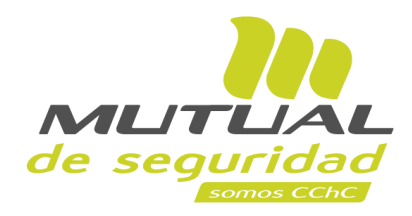

## Tutorial paso a paso Descarga de Certificados y Diplomas

**PORTAL TRABAJADOR** 

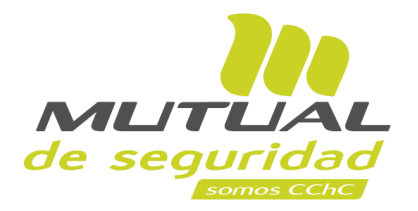

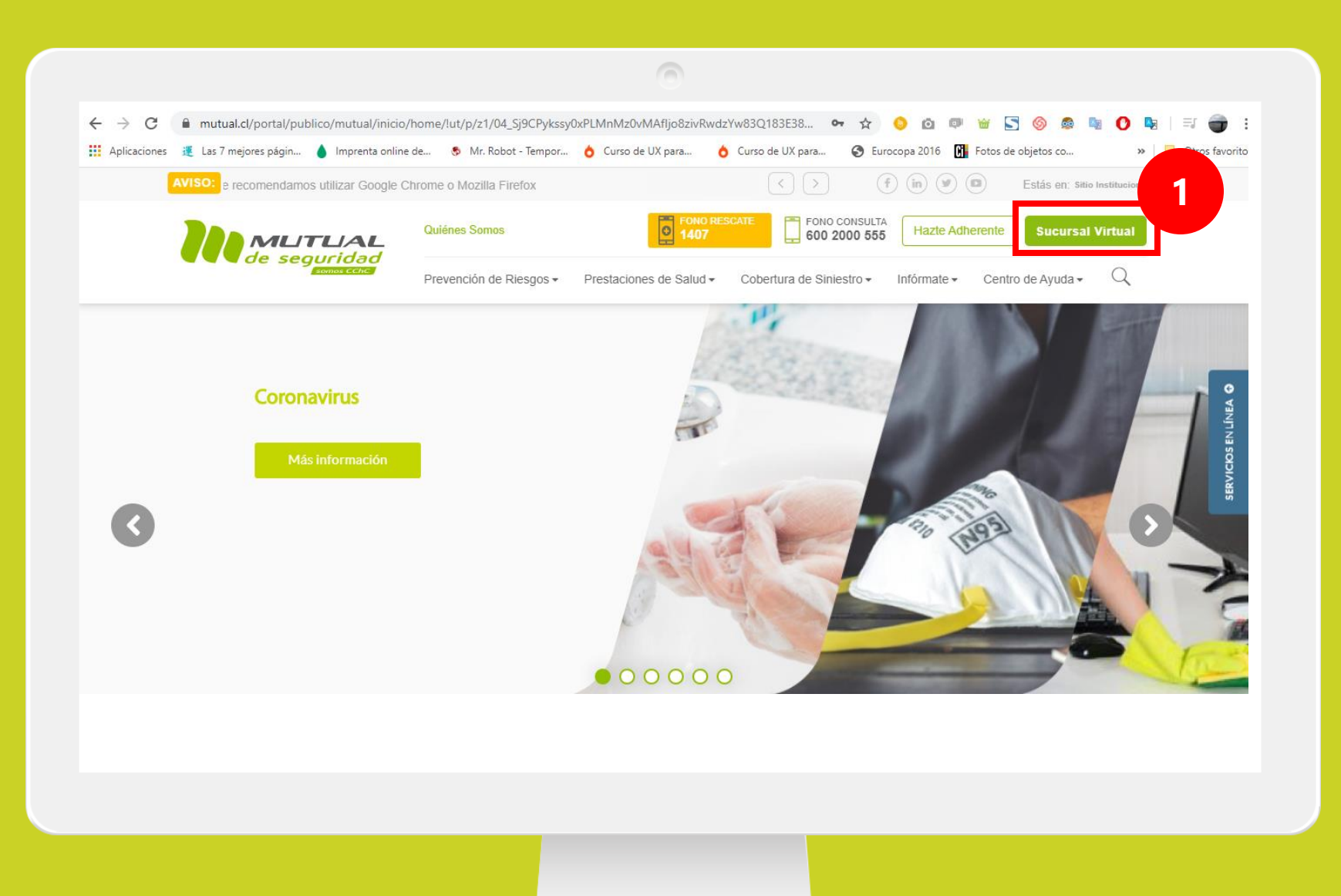

Ingresa a <u>www.mutual.cl</u> Luego haz clic en el botón de "**Sucursal Virtual**" ubicado en la parte superior derecha de la página.

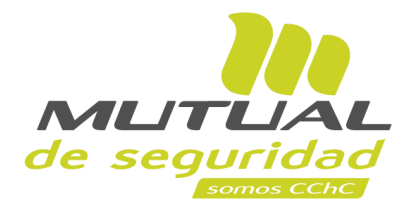

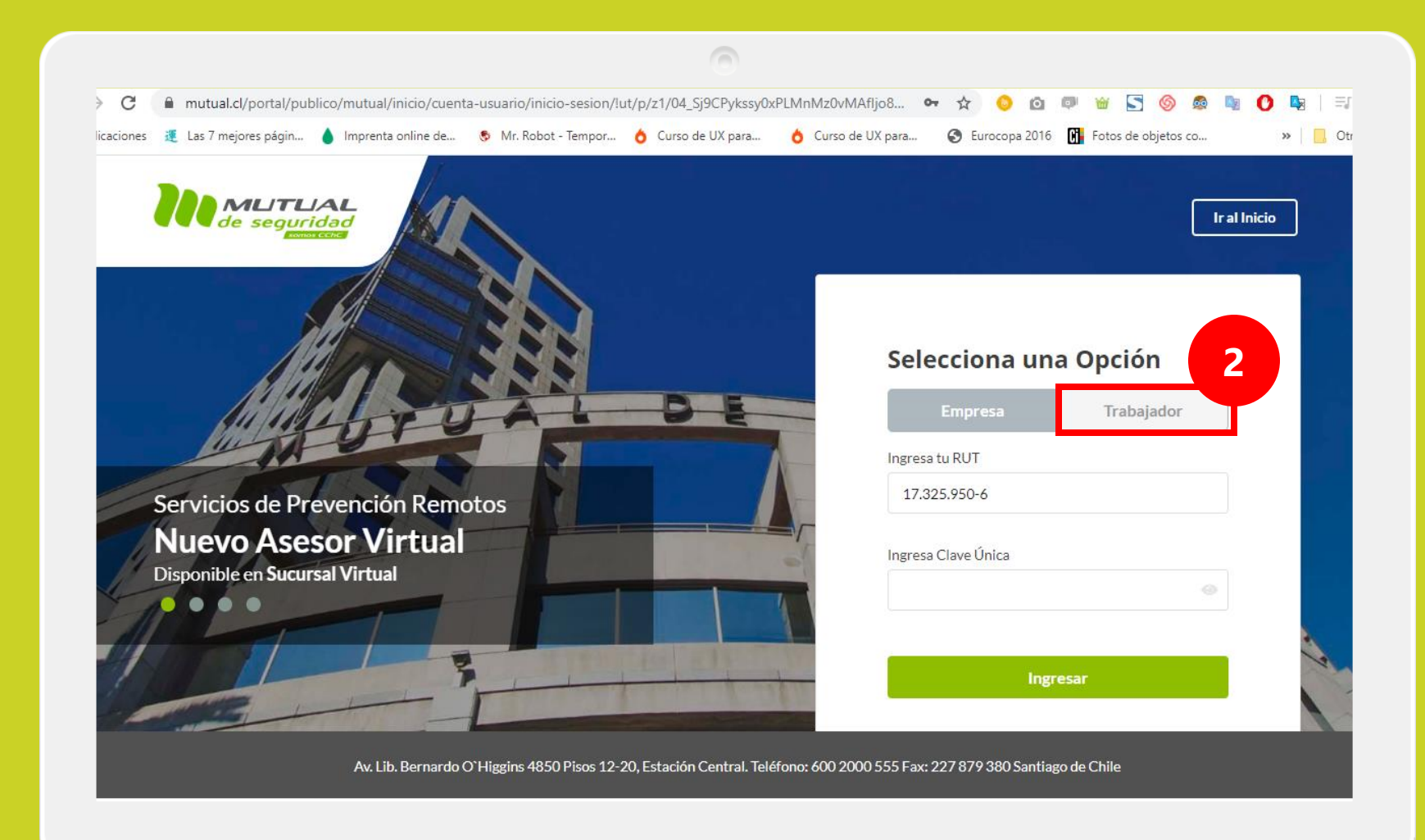

Selecciona la opción "Trabajador"

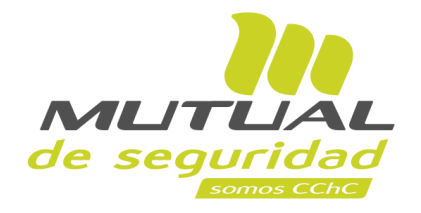

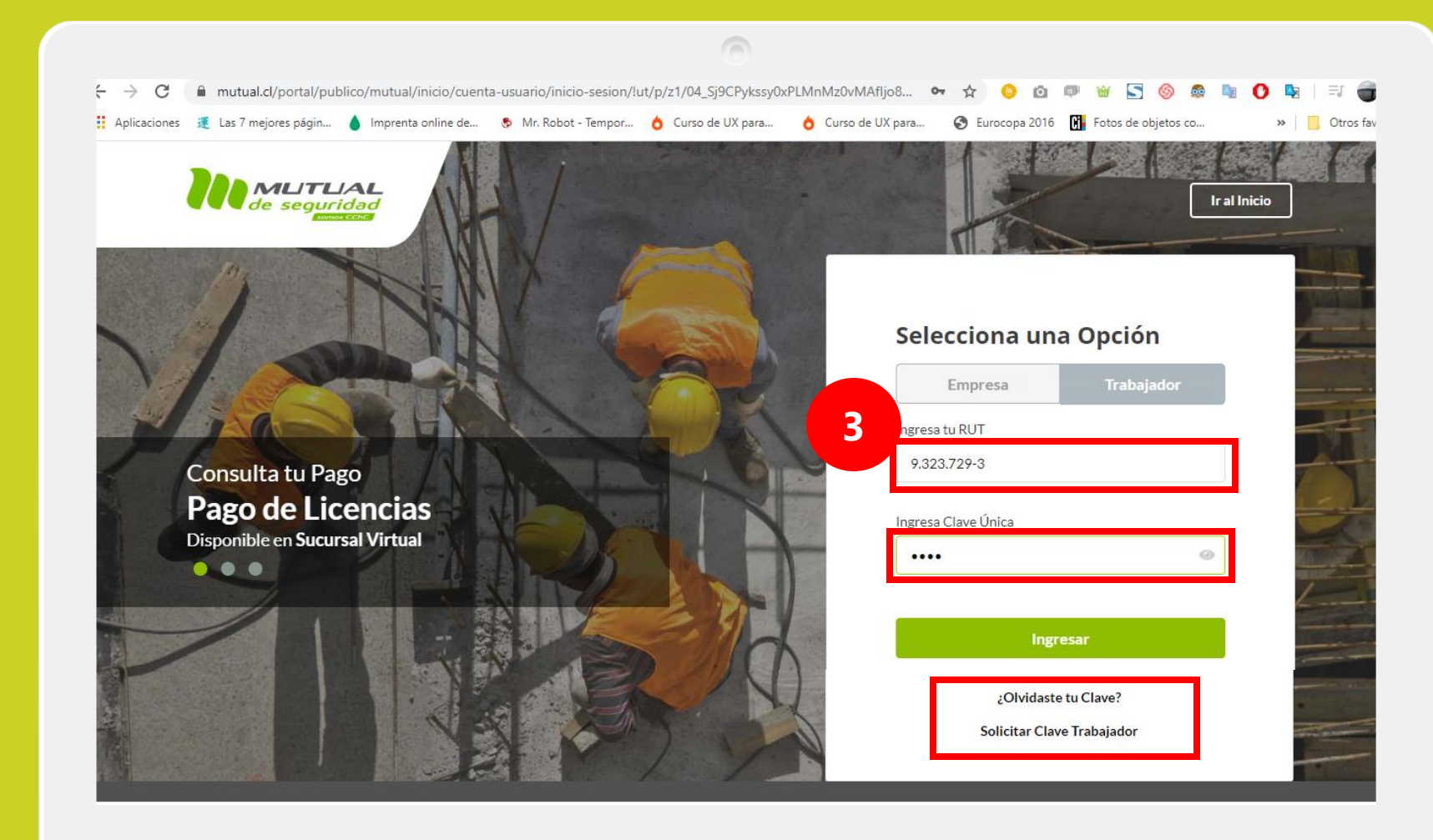

Ingresa con tu "**Rut**" y "**Clave Única**".

Si no recuerdas tu clave o aún no la tienes, haz clic en las opciones señaladas abajo y sigue los pasos Indicados.

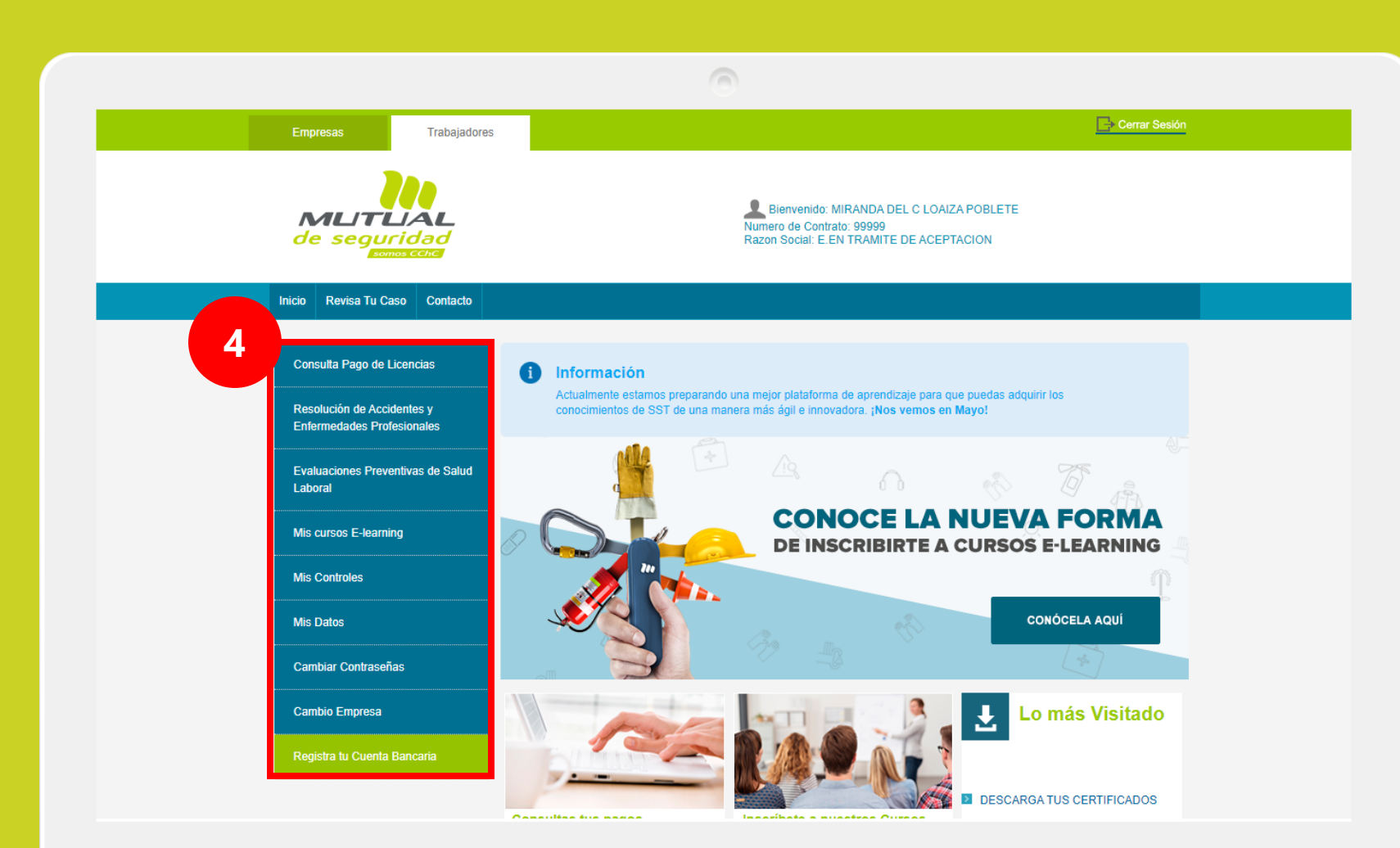

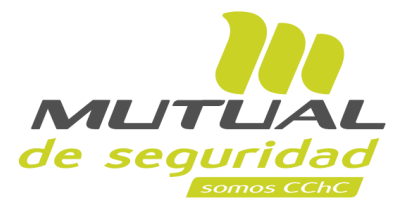

Ya estas en la "**Home**" de la "**Sucursal Virtual Trabajador**" Ahora dirígete al **menú lateral Izquierdo** de la página.

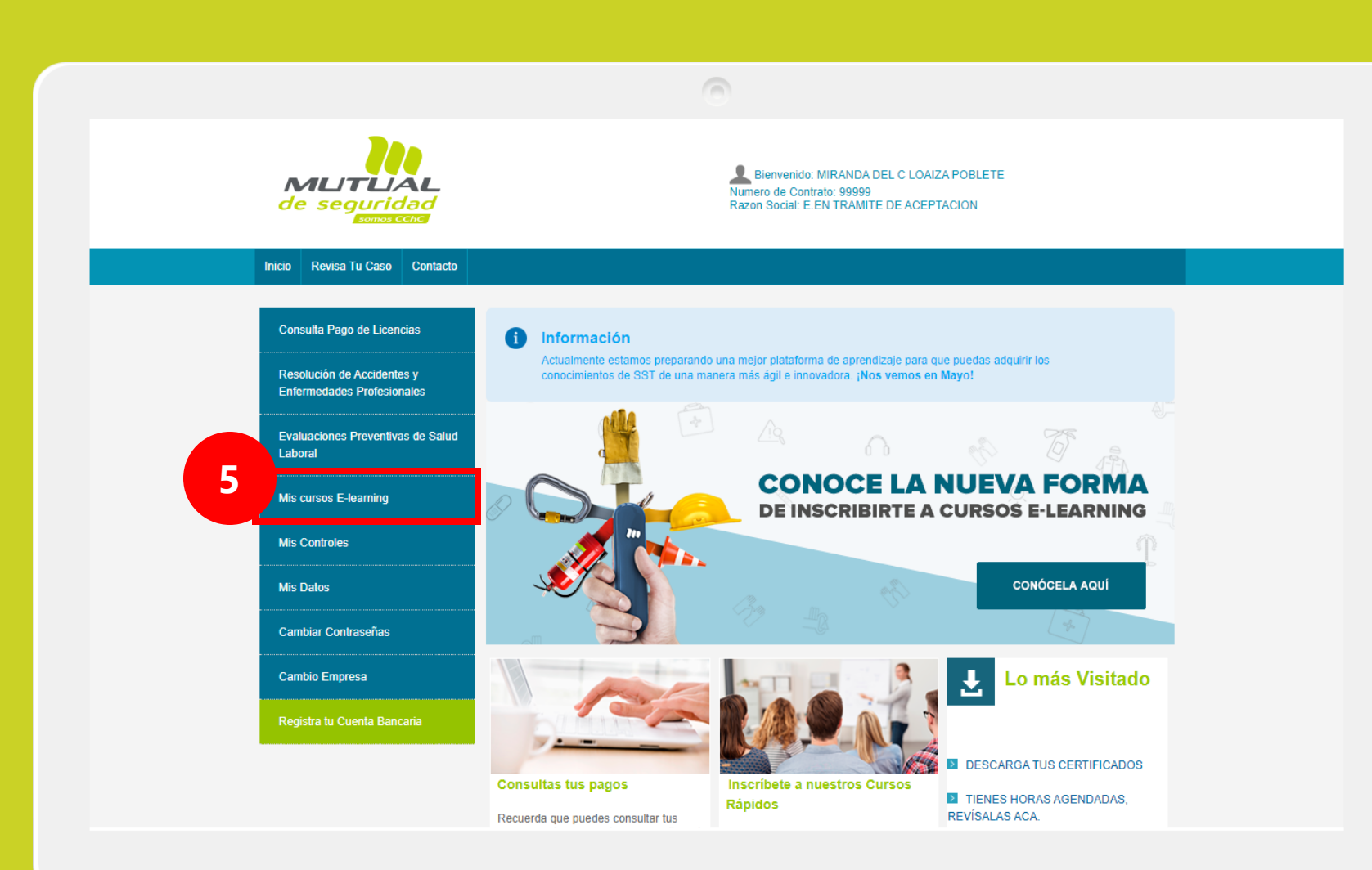

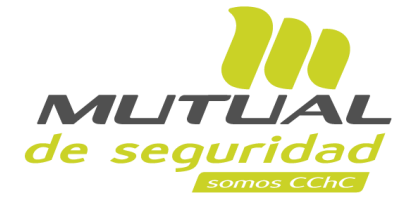

## Haz clic en la opción "Mis cursos E-Learning"

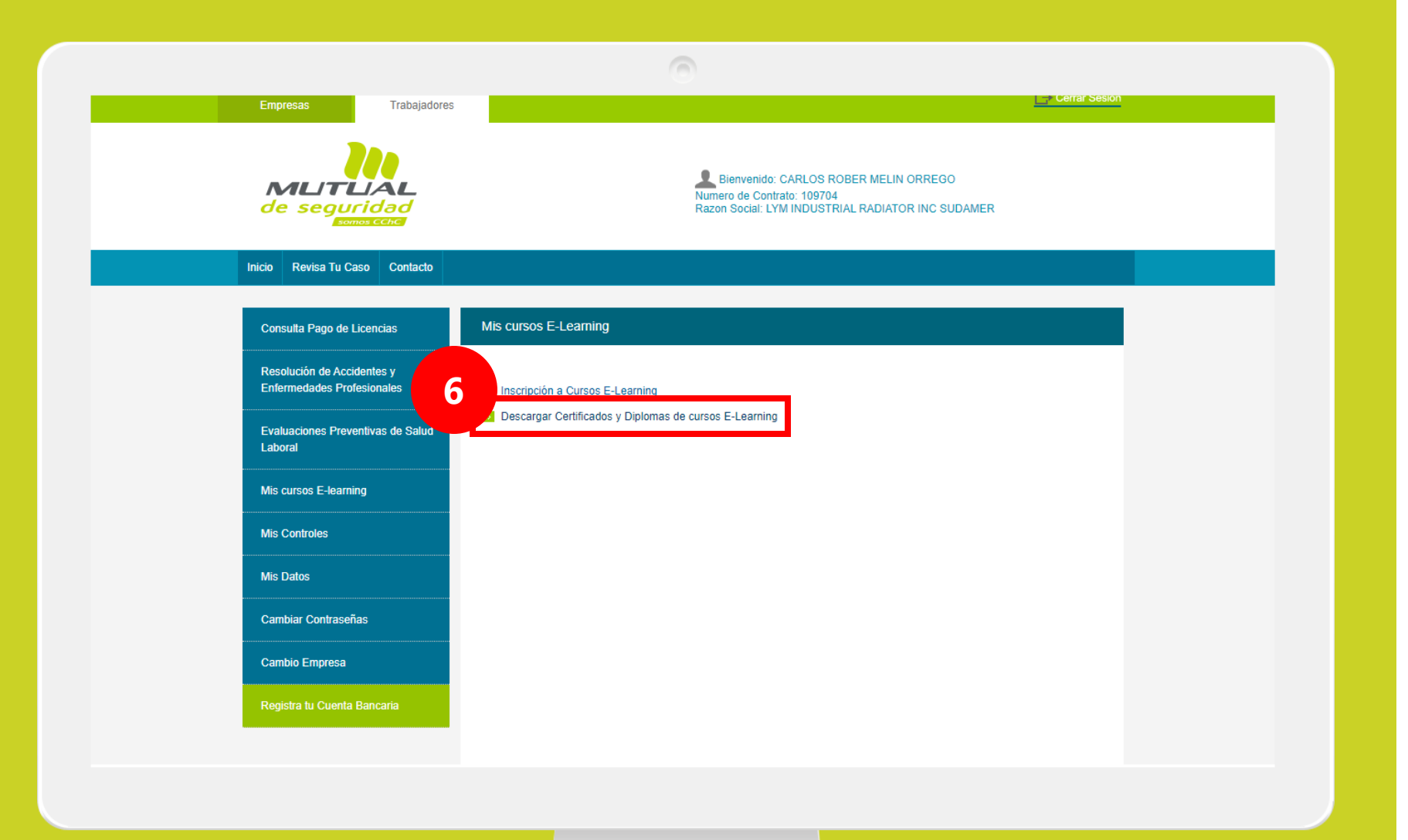

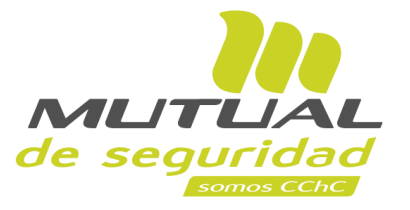

Luego haz clic en el enlace "Descargar Certificados y Diplomas de cursos E-learning"

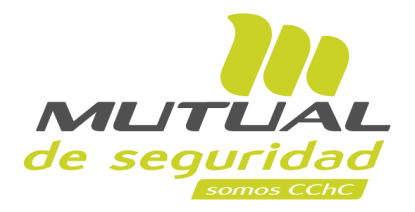

| de seguridad                                                                         |           | CAPA    | ACT                                | IACIO                       | NES        |                         |                        |                       | 16719456-7<br>Finalizar sesión |
|--------------------------------------------------------------------------------------|-----------|---------|------------------------------------|-----------------------------|------------|-------------------------|------------------------|-----------------------|--------------------------------|
|                                                                                      |           | _       |                                    |                             |            |                         |                        |                       |                                |
|                                                                                      |           | Diploma | Diplomas Vigentes Disponibles 9317 |                             |            |                         |                        |                       |                                |
|                                                                                      | Curso     |         | Vigente                            | Mes                         | Año        | Participante            | 5                      | _                     |                                |
| Nº Resultados: 1478 Filtrar:                                                         | Todos     | ~       | Todos                              | v Todos v                   | 2020       | ♥ Número RU7            | RUT Y                  |                       | BUSCAR                         |
| Nombre de Curso                                                                      | Modalidad | Horas   | Participantes<br>Aprobados         | Participantes<br>Reprobados | Vigencia   | Fecha de<br>Realización | Fecha de<br>Expiración | Descargar<br>Diplomas | Descargar<br>Certificado       |
| Manejo de extintores- Streaming                                                      |           | 2       | 1                                  | *                           | SI         | 15/04/2020              | 15/04/2023             | 0                     | 0                              |
| Implementación guía técnica manejo manual de ca<br>streaming                         | 2         | 1       | •                                  | SI                          | 15/04/2020 | 15/04/2023              | 0                      | 0                     |                                |
| Seguridad Vial Laboral 2: El factor humano, determinante<br>en los accidentes viales |           | 2       | 1                                  | •                           | SI         | 15/04/2020              | 15/04/2023             | 0                     | 0                              |
|                                                                                      |           |         |                                    |                             |            |                         |                        | •                     | Descargar Excel                |
|                                                                                      |           |         |                                    |                             |            |                         |                        |                       |                                |

Ubica el curso que necesites dentro de la tabla de resultados, y descarga el "**Certificado"** o "**Diploma"** haciendo clic en los íconos verdes que se ubican en las dos últimas columnas.

Tus certificados y diplomas se descargarán en **formato pdf** 

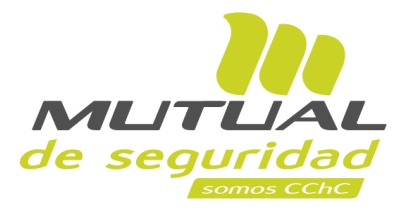

| de seguridad                                                                         |               |                | CAP   | CAPACITACIONES                     |                             |             |                         |                        |                       | Catherine Elizabe<br>16719456-7<br>Finalizar sesión |  |
|--------------------------------------------------------------------------------------|---------------|----------------|-------|------------------------------------|-----------------------------|-------------|-------------------------|------------------------|-----------------------|-----------------------------------------------------|--|
| ធ                                                                                    |               |                |       |                                    |                             |             |                         |                        |                       |                                                     |  |
|                                                                                      |               |                |       | Diplomas Vigentes Disponibles 9317 |                             |             |                         |                        |                       |                                                     |  |
| Nº Resultados: 1478                                                                  | C<br>Filtrar: | turso<br>Fodos | ÷     | Vigente<br>Todos                   | <pre>Mes</pre>              | Año<br>2020 | Participante Número RU7 | RUT Y                  |                       | BUSCAR                                              |  |
| Nombre de Curso                                                                      |               | Modalidad      | Horas | Participantes<br>Aprobados         | Participantes<br>Reprobados | Vigencia    | Fecha de<br>Realización | Fecha de<br>Expiración | Descargar<br>Diplomas | Descargar<br>Certificados                           |  |
| Manejo de extintores- Streaming                                                      |               |                | 2     | 1                                  |                             | SI          | 15/04/2020              | 15/04/2023             | 0                     | 0                                                   |  |
| Implementación guía técnica manejo manual de carga -<br>streaming                    |               | 2              | 1     |                                    | SI                          | 15/04/2020  | 15/04/2023              | 0                      | 0                     |                                                     |  |
| Seguridad Vial Laboral 2: El factor humano, determinante<br>en los accidentes viales |               | 2              | 1     |                                    | SI                          | 15/04/2020  | 15/04/2023              | 8                      | 3<br>Descargar Excel  |                                                     |  |
|                                                                                      |               |                |       |                                    |                             |             |                         |                        |                       |                                                     |  |

Si lo deseas, podrás descargar la tabla con el listado de cursos haciendo clic en el botón "**Descargar Excel"** según se muestra en la figura.

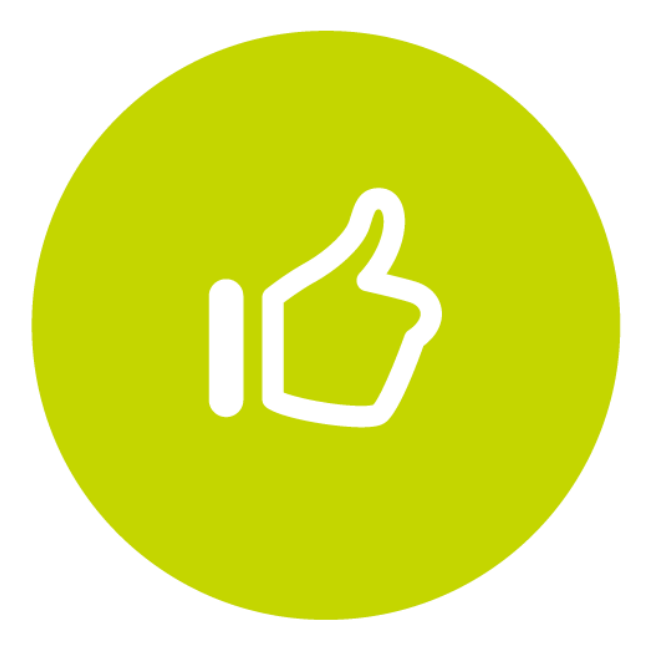

## Tutorial finalizado "Gracias"